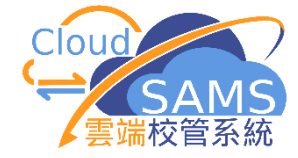

## **VPN CONNECTION GUIDE**

## FOR CLOUDSAMS CLOUD SERVICE

Version: 6

December, 2024

## Table of Contents

| 1.    | PREREQUISITE                                                                            | 2    |
|-------|-----------------------------------------------------------------------------------------|------|
| 2.    | IMPORTANT INFORMATION                                                                   | 4    |
| 3.    | DOWNLOAD THE VPN CLIENT                                                                 | 5    |
| 4.    | INSTALL THE VPN CLIENT FOR THE 1 <sup>ST</sup> TIME                                     | 6    |
| 5.    | UPGRADE THE INSTALLED VPN CLIENT TO NEWER VERSION                                       | 8    |
| 6.    | SET UP VPN CONFIGURATION                                                                | 10   |
| 7.    | GET THE VPN TOKEN                                                                       | 12   |
| 7.1   | Software Token                                                                          | 12   |
| 7.1   | 1.1 For Android Devices                                                                 | 14   |
| 7.1   | 1.2 For Apple iOS Devices                                                               | 16   |
| 7.1   | 1.3 For Windows Devices                                                                 | 18   |
| 8.    | CONNECT VPN TO THE CLOUD                                                                | 20   |
| 8.1   | Normal Connection Procedure                                                             | 20   |
| 8.2   | TROUBLESHOOTING FOR CONNECTIVITY ISSUE                                                  | 23   |
| 8.2   | 2.1 PERMISSION DENIED. (-455) OCCUR AFTER ENTERED PASSWORD                              | 23   |
| 8.2   | 2.2 ERROR MESSAGE "PERMISSION DENIED. (-455)" OCCUR AFTER ENTERED TOKEN CODE            | 26   |
| 8.2   | 2.3 <i>"THE CLOUDSAMS SERVICE IS TEMPORARILY UNAVAILABLE." OCCORS WHEN YOU OPEN the</i> |      |
| CL    | OUDSAMS URL AFTER CONNECTING TO VPN                                                     | 27   |
| 8.2   | 2.4 CONNECTION PROGRESS STUCK AT 9X%, CANNOT REACH 100%, WHEN YOU ARE TRYING TO         |      |
| СС    | DNNECT VPN                                                                              | 29   |
| 8.2   | 2.5 Other problems                                                                      | 29   |
| 9.    | CHANGE VPN PASSWORD (WHEN YOU STILL HAS THE ORIGINAL PASSWORD)                          | 31   |
| 10.   | RESET VPN PASSWORD (WHEN YOU LOST THE ORIGINAL PASSWORD)                                | 34   |
| 11.   | TRANSFER OF SOFTWARE TOKEN FROM OLD TO NEW DEVICE (AVAILABLE FOR ANDROID AND A          | PPLE |
| IOS D | DEVICE ONLY)                                                                            | 36   |
| 11.1  | For Android Devices                                                                     | 36   |
| 11.2  | For Apple IOS Devices                                                                   | 39   |

#### 1. PREREQUISITE

- Please install the latest version of VPN client software FortiClient. If you have installed it before, and are still using FortiClient 6.X or older version, please upgrade to 7.X or above.
- Please always update the VPN client software FortiClient to the latest version once available for the best security protection.
- FortiClient 7.X supports PC Operating Systems with Microsoft Windows 10 or above only.
- You can check the version of your installed FortiClient under Apps and Features on your Windows PC<sup>[1]</sup>.
- Alternatively, you can open FortiClient software to check the installed version [2].
- The PC Operating Systems **must have Internet access during the installation**.

| Best match                                                                                                    |                                                                                              |                                                                  |
|----------------------------------------------------------------------------------------------------|----------------------------------------------------------------------------------------------|------------------------------------------------------------------|
| Apps & features     System settings                                                                               |                                                                                              |                                                                  |
| Default app settings<br>System settings                                                                           |                                                                                              |                                                                  |
| Settings >                                                                                                    |                                                                                              |                                                                  |
| Add or remove programs                                                                                            |                                                                                              |                                                                  |
| 昭 Show most used <b>apps</b> in Start                                                                             |                                                                                              |                                                                  |
| Turn SmartScreen Filter on or off for apps                                                                        |                                                                                              |                                                                  |
| 🛱 Show recently added <b>apps</b> in Start                                                                        |                                                                                              |                                                                  |
| 요 Choose which <b>apps</b> can run in the background                                                              |                                                                                              |                                                                  |
| epps                                                                                                    |                                                                                              |                                                                  |
| /ccongs                                                                                                    |                                                                                              |                                                                  |
| 命 Home                                                                                                    | Apps & features                                                                              |                                                                  |
| යි Home                                                                                                    | Apps & features                                                                              |                                                                  |
| Home                                                                                                    | Apps & features                                                                              | <b>275 MB</b><br>5/2/2023                                        |
| Home                                                                                                    | Apps & features          Microsoft OneDrive         Microsoft Edge                           | 275 MB<br>5/2/2023<br>142 MB<br>4/28/2023                        |
| <ul> <li>ᢙ Home</li> <li>Find a setting </li> <li>Apps</li> <li>☐ Apps &amp; features</li> </ul>                  | Apps & features          Microsoft OneDrive         Microsoft Edge         FortiClient VPN   | 275 MB<br>5/2/2023<br>142 MB<br>4/28/2023<br>266 MB              |
| <ul> <li>Home</li> <li>Find a setting</li> <li>Apps</li> <li>Apps &amp; features</li> <li>Default apps</li> </ul> | Apps & features<br>Microsoft OneDrive<br>Microsoft Edge<br>FortiClient VPN<br>7.81.81 (1972) | 275 MB<br>5/2/2023<br>142 MB<br>4/28/2023<br>266 MB<br>4/26/2023 |

| 2] <ul> <li>Open FortiClient VPN, click the button (as shown in the picture).</li> <li>FortiClient - □</li> </ul>                                                                                                    | × |
|----------------------------------------------------------------------------------------------------|---|
| FortiClient VPN                                                                                                    | ₽ |
| VPN Name<br>Username<br>Password                                                                                                    |   |
| FortiClient - C<br>ile Help FortiClient VPN * * 0 0                                                                                                    | × |
| Upgrade to the full version to access additional features and receive technical support.                                                                                                    |   |
| This is a free version of FortiClient VPN software which supports limited features and does not include technical support.<br>Upgrade to the full version to access additional features and receive technical support. |   |
| Click here to view the license agreement                                                                                                    |   |
| Copyright Information<br>OpenSSL<br>The OpenSSL library is copyrighted by Copyright 1998-2018 The OpenSSL Project.                                                                                                    |   |
| spdlog<br>The MIT License (MIT)<br>Copyright © 2003-2023 Fortinet Inc<br>All rights reserved.<br>http://www.fortinet.com                                                                                               |   |

Note: If school has difficulty in finding the software version, school can seek help from Cloud Service Helpdesk.

https://cdrcloudsams.edb.gov.hk/聯絡我們/

#### 2. IMPORTANT INFORMATION

- 1. Each school is assigned with 2 VPN accounts.
- 2. Each account has its own
  - a) VPN username,
  - b) VPN password,
  - c) and VPN token (i.e. the mobile app you activate by an activation code).

You need all 3 items to login a VPN account, which means to connect VPN.

- Each set of username, password and token belong to one VPN account only. They cannot be used on another VPN account.
   i.e. usernames, passwords and tokens of the 2 VPN accounts cannot be mixed up.
- 4. Since there are only 2 tokens (each for 1 account), only 2 FortiToken mobile apps can be activated.
- 5. Each VPN token activation code, which is sent to school through email by cloud contractor, can be used for 1 time only. The code will become invalid after use. You cannot use 1 activation code to activate multiple FortiToken mobile apps.
- 6. VPN client software (FortiClient) can be installed on any number of PC devices. It is not limited to 2.
- 7. However, each VPN account allows 1 single login session (or connection session) only. If you logged in a VPN account (i.e. connected VPN) on one PC, then you cannot login the same VPN account on another PC, until you log out.
- 8. VPN password expire after 180 days each time you change/reset it. Once expired, or if you forgot/lost it, help from school principal will be required to reset it. Please change password before expiry. Change before expiry can be done by the VPN user alone.
- 9. Activated FortiToken mobile app will not expire, even if you update the app version. But to change device (i.e. transfer the token to another device), or if you deleted the token or app and wish to activate again, help from school principal will be required. You cannot reuse the previous activation code.

#### 3. DOWNLOAD THE VPN CLIENT

 On the Windows PC you wish to connect VPN, download the VPN Client installation program at <u>https://www.fortinet.com/support/productdownloads#vpn</u>

Choose the correct one (The highlighted one below).

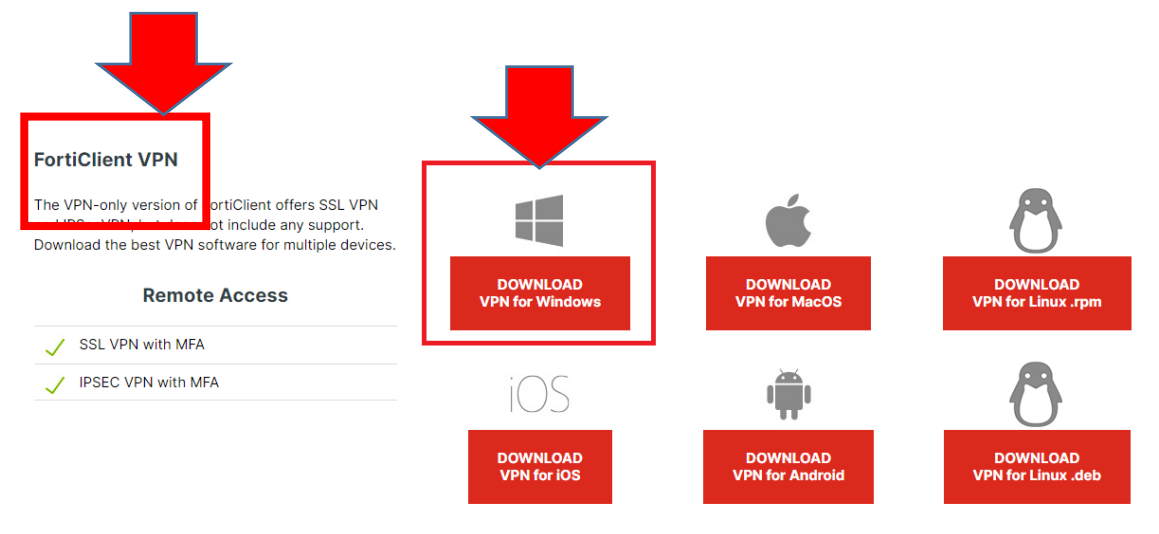

2. After download is completed, go to the next sections to continue installing or upgrading the VPN client.

## 4. INSTALL THE VPN CLIENT FOR THE 1<sup>ST</sup> TIME

- 1. Double click the installation program to execute it.
- 2. Check the checkbox if you accept the license agreement and click Next.

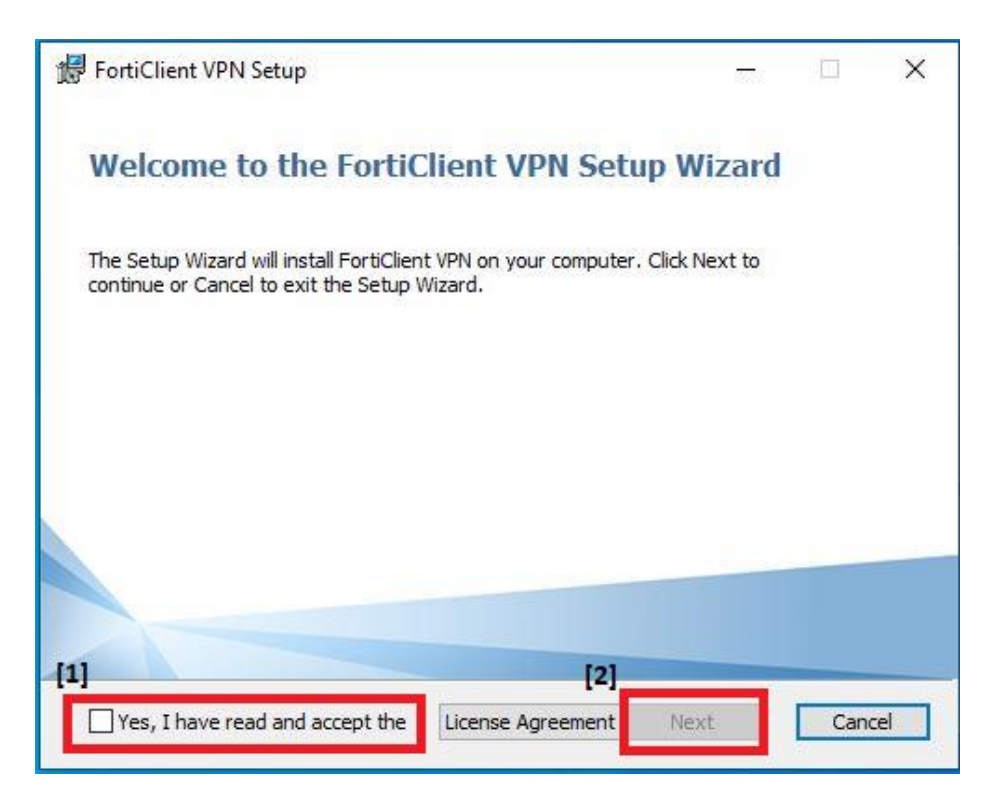

3. Set the destination folder and click Next.

| 记 FortiClient VPN Setup                                                  |                   | _                 |      | ×  |
|--------------------------------------------------------------------------|-------------------|-------------------|------|----|
| <b>Destination Folder</b><br>Click Next to install to the default folder | or dick Change to | o choose another. | 4    |    |
| Install FortiClient VPN to:                                              |                   |                   |      |    |
| C:\Program Files\Fortinet\FortiClient\<br>Change                         |                   |                   |      |    |
|                                                                          | <u>B</u> ack      | <u>N</u> ext      | Cano | el |

4. Click Install.

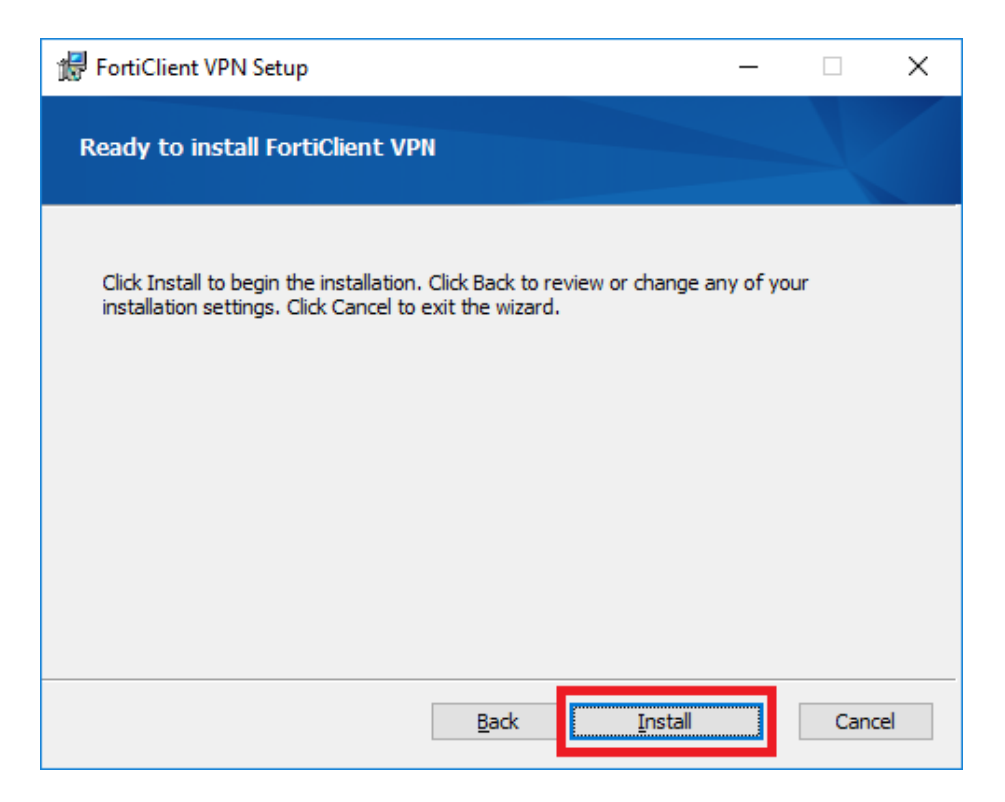

5. Click Finish.

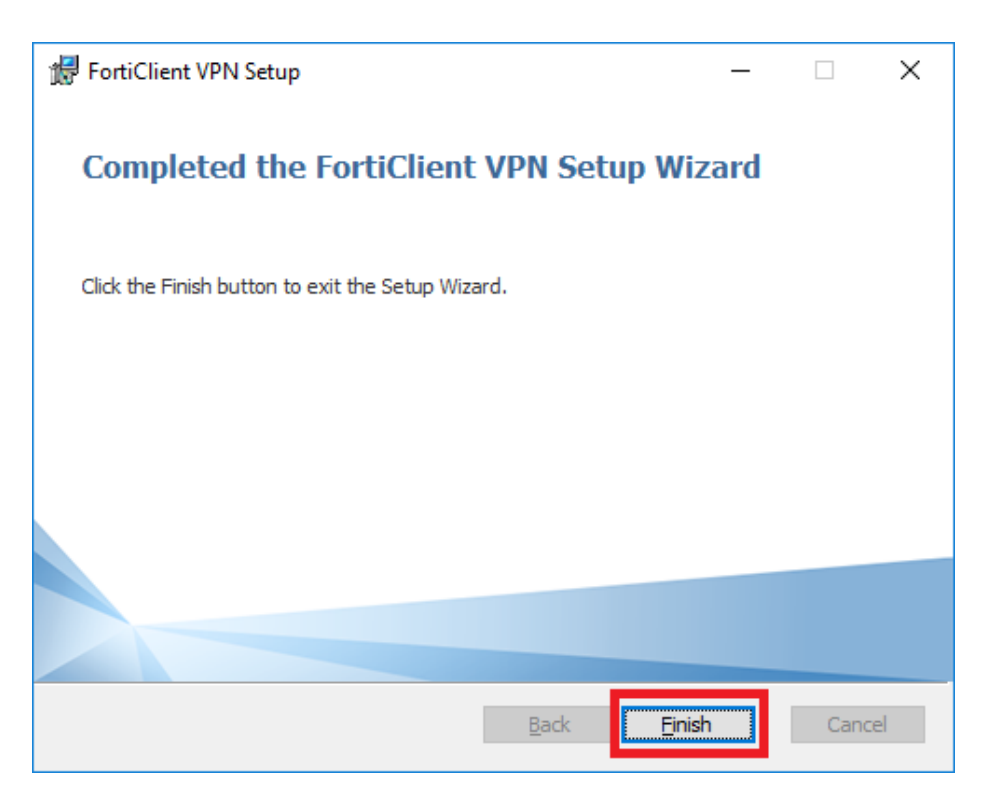

#### 5. UPGRADE THE INSTALLED VPN CLIENT TO NEWER VERSION

- 1. Double click the installation program to execute it.
- 2. Check the checkbox if you accept the license agreement and click Next.

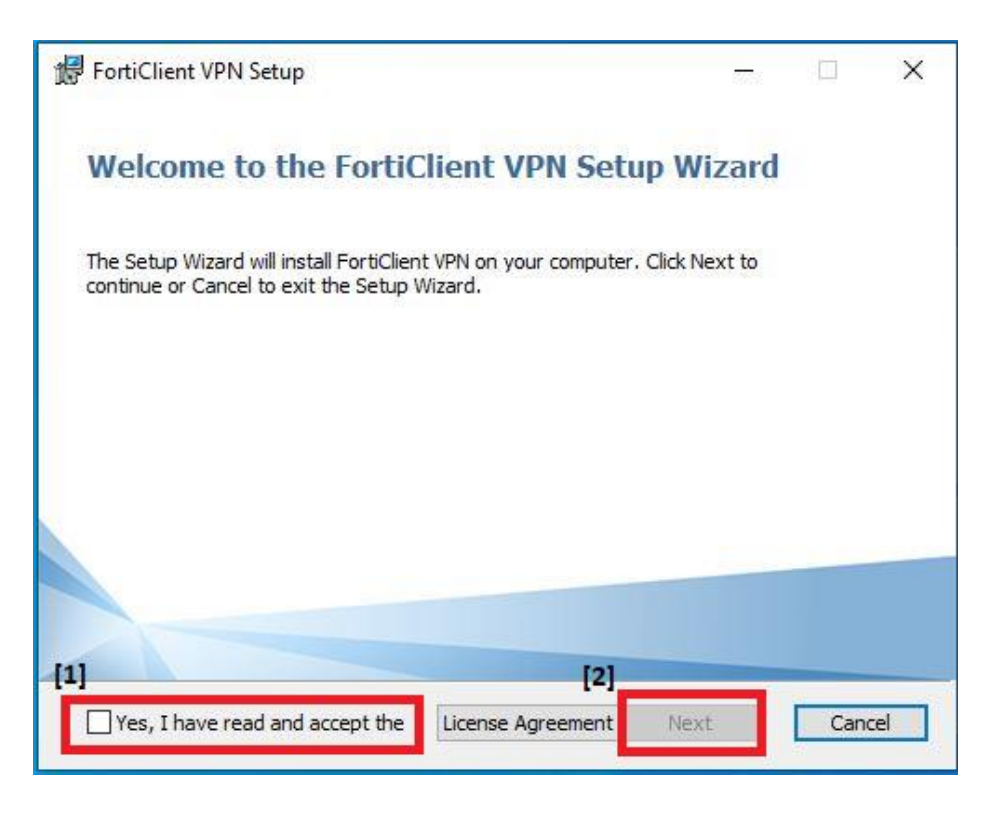

3. Click Upgrade.

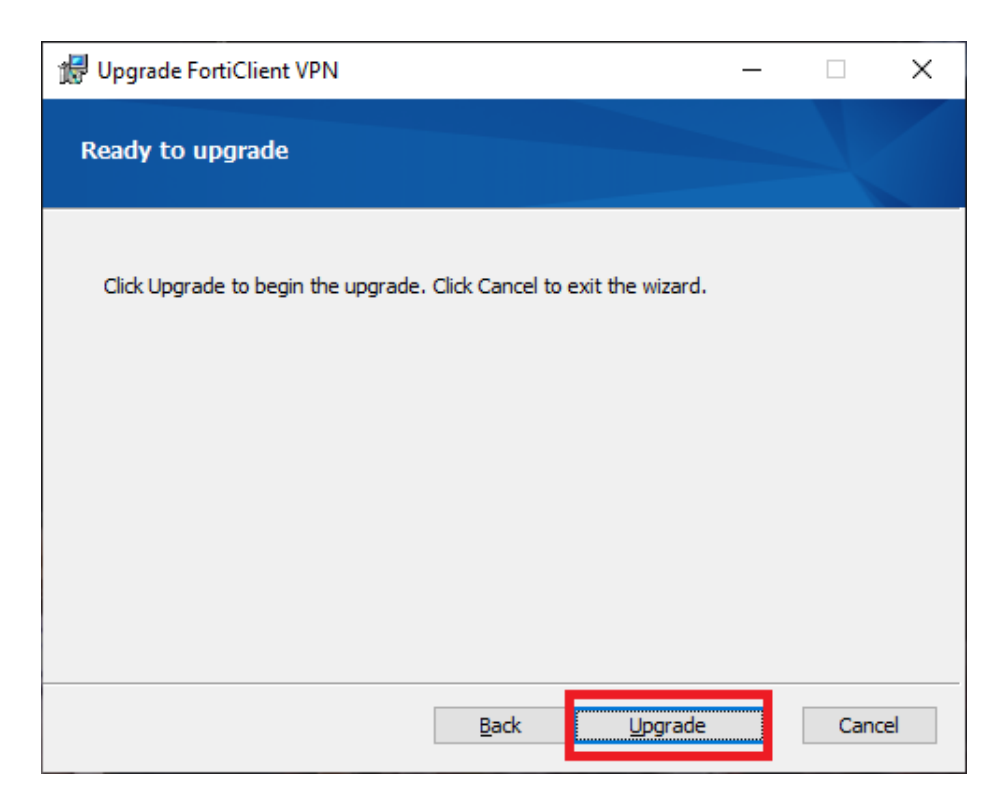

4. Click Finish.

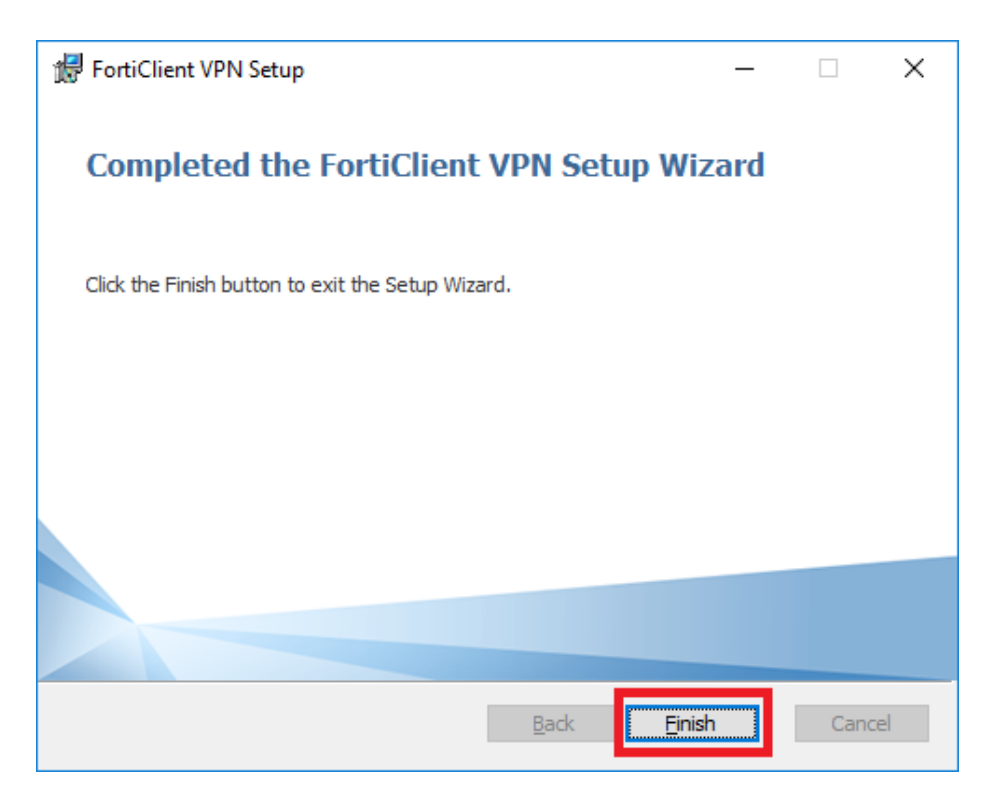

#### Note:

- The program for installation and upgrade is the same program.
- No need to uninstall the older version before executing the installation program.
- Restarting Windows is recommended after the upgrade.

#### 6. SET UP VPN CONFIGURATION

No matter if you are installing the VPN Client for the 1<sup>st</sup> time, or upgrading the version, you must configure/reconfigure the VPN connection settings.

This is a one-time only procedure after each installation or upgrade. You do not need to do this every time when connecting VPN.

X

- 1. Launch the VPN Client.
- 2. Check the agreement and click I accept.

| File Help<br>FortiClient VPN                                                                                                    | 4 0 | 98 |  |
|----------------------------------------------------------------------------------------------------|-----|----|--|
| Operation           Welcome to FortiClient VPNI           This is a free version of FortiClient VPN software with limited feature support.           Please upgrade to the licensed version for advanced features and technical support. |     |    |  |
| acknowledge that this free software does not come with any product<br>support. I will not contact Fortinet technical support for any issues<br>experienced while using this free software.                                               |     |    |  |

3. Click Configure VPN.

| FortiClient VPN                                                                          | ñ | • | • | ð | • |
|------------------------------------------------------------------------------------------|---|---|---|---|---|
| Upgrade to the full version to access additional features and receive technical support. |   |   |   |   |   |

- 4. Choose **SSL-VPN** to set up the new VPN connection.
  - **Connection Name** can be any name you prefer.
  - Remote Gateway:

vpngateway1.sams.edu.hk or vpngateway2.sams.edu.hk

Note:

- If you are not sure which gateway you should use, you can try them one by one. Eventually, only one of them (when VPN is connected) will allow you to open your school's CloudSAMS.
- If any problem is encountered during configuration, school can seek help from Cloud Service Helpdesk.

#### https://cdrcloudsams.edb.gov.hk/聯絡我們/

| Connection Name   Connection Name   Connection Name   CloudSAMS   Description   Remote Gateway   *Add Remote Gateway   Customize port   443   Enable Single Sign On (SSO) for VPN Tunnel                                                                                                    | FortiClient                                                                                                    |                                      | _   |    | × |
|----------------------------------------------------------------------------------------------------|----------------------------------------------------------------------------------------------------|--------------------------------------|-----|----|---|
| Opgrade to the full version to access additional features and receive technical support.         Edit VPN Connection         VPN       SSLVPN       IPsec VPN       XML         Connection Name       CloudSAMS       CloudSAMS       CloudSAMS       CloudSAMS         Description       Progateway1.sams.edu.hk or vpngateway2.sams.edu.hk       Progateway2.sams.edu.hk       Progateway2.sams.edu.hk         *Add Remote Gateway       Customize port       443       Enable Single Sign On (SSO) for VPN Tunnel         Client Contificate       None       Vone       V | FortiClient VPN                                                                                                    |                                      | * 0 | 00 |   |
| Authentication     Prompt on login Save login       Enable Dual-stack IPv4/IPv6 address                                                                                                    | Upgrade to the full version to access additional feat<br>Edit VPN Co<br>VPN<br>Connection Name<br>Description<br>Remote Gateway<br>Client Certificate<br>Authentication | Avers and receive technical support. | ₩ ♥ |    |   |

5. Click Save.

#### 7. GET THE VPN TOKEN

To connect to the cloud, each school is assigned with <u>two</u> software tokens, which are mobile applications (apps) for 2-factor-authentication during VPN login process to strengthen the security. It is necessary during login of VPN connection.

#### 7.1 SOFTWARE TOKEN

Software token requires several steps to set up. Please follow the procedures to install the mobile app (FortiToken Mobile) for registering the token on your mobile device. You can download the Apps from

- Google Play Store (for Android)
- App Store (for Apple iOS device)
- Microsoft Store (for Windows device)

An activation procedures is required after each new installation.

If you still have the old device that was activated in the past, you can use the Transfer Token feature. You may refer to the later section **[Transfer of software token from old to new device]** 

Otherwise, you will need to contact the <u>Cloud Service Helpdesk</u> to request for resending token activation email. After request, your **school principal** should receive an activation email from **<activation@donotreply.sams.edu.hk>**, which contains a QR code for software token activation. You should follow the instructions below to activate the token within 10 days before the QR code expires. You may refer to procedures in later sections.

| [CloudSAMS] Token Activation Email - FortiToken Mobile                                                                                                    | ^                                              |
|----------------------------------------------------------------------------------------------------|------------------------------------------------|
|                                                                                                    |                                                |
| CN CloudSAMS NoReply <activation@donotreply.sams.edu.hk><br/>To:</activation@donotreply.sams.edu.hk>                                                                                                    | ⓒ ← ≪ ∂   🐼   📰   …<br>Thu 10/24/2024 11:00 AM |
| Activation code (in QR code format)                                                                                                    |                                                |
| Hello , welc me to FortiToken Mobile - One-Time-Password software token.                                                                                                    |                                                |
| Please refer to <u>VPN Connection Guide for instructions on how to install your FortiToken Mobile application on your device and to a<br/>Activation Code for FortiToken Mote<br/>Activation Code for FortiToken Mote<br/>Activation Code for FortiToken Mote<br/>Activation Code<br/>Activation Code<br/></u> | activate your token.                           |
| You must activate your toke (instext format)                                                                                                    | Helpdesk to re-enable your activation.         |
| CloudSAMS Cloud Service Helpdesk<br>SunnyVision Limited                                                                                                    |                                                |
| ← Reply                                                                                                    |                                                |

You may need to contact the Cloud Service Helpdesk if

- (i) the activation code is expired; or
- (ii) your activated device is lost/ stolen; or
- (iii) transfer of token is required but you do not have access to the original activated device.

Remarks:

- Please make sure the VPN username matches with the VPN account you are assigned to
- For token activation, you can use either the QR code or the text format activation code. They are the same.
- The activation code can be used for 1 time only. It will become invalid once used.
- Each software token is assigned a unique token serial number, which will also be displayed in the mobile app after activation. It is for easy future reference when you transfer or re-activate the token.

7.1.1 For Android Devices

Prerequisite

- FortiToken Mobile is compatible with devices running certain versions of Android only. Please observe the compatible versions specified in Google Play Store.
- Beware of the end of support date of the Android version your devices are using. For security reason, you should not use an Android version that has passed its end of support date.
- The devices must have Internet access during the token activation process.
- Each time when login VPN, <u>the devices' system time must be correct</u>, better be automatically synchronized from trustable source.
- 1. Go to Google Play Store and search for FortiToken Mobile. Tap

|    | 384629                                                                                                    | FortiToke<br>Fortinet                                                                                                    | n Mobile                |      |
|----|----------------------------------------------------------------------------------------------------|----------------------------------------------------------------------------------------------------|-------------------------|------|
|    | <b>3.9★</b><br>569 reviews                                                                                                    | 100K+<br>Downloads                                                                                                    | 3+<br>Rated for<br>3+ © |      |
|    |                                                                                                    | Install                                                                                                    |                         |      |
|    | Image: Distance Annual Control         Image: Distance Annual Control           Image: Distance Annual Control         Image: Distance Annual Control           Image: Distance Annual Contro         Image: Distance Annua | Login Request<br>Use: u1<br>Account: Montie<br>IP: 172.30.71.72<br>Time: Activation<br>Account: Montie<br>IP: 172.30.71.77<br>Time: Activation<br>Account: Activation<br>Browsee: Pearlow<br>Approve<br>D 0 0 |                         |      |
| 2. | Тар                                                                                                    | open to<br>FortiToke<br>Fortinet                                                                                                    | launch the a            | app. |
|    |                                                                                                    | Uninstall                                                                                                    |                         |      |
|    |                                                                                                    | Open                                                                                                    |                         |      |
|    |                                                                                                    |                                                                                                    |                         |      |

Install

3. Open the activation email. Please note that the activation code will expire in 10 days.

| Ø                   | 🖾 ftm_qrI                                          | IDDJ.png                                              |                                                                                                    |                           |                    |                         |                         |                        |                         |
|---------------------|----------------------------------------------------|-------------------------------------------------------|----------------------------------------------------------------------------------------------------|---------------------------|--------------------|-------------------------|-------------------------|------------------------|-------------------------|
| CN                  | CloudSAMS                                          | NoReply<                                              | activation@dor                                                                                                    | notreply.sar              | ns.edu.hk>         |                         |                         | ☺ ∽                    |                         |
|                     |                                                    |                                                       |                                                                                                    |                           |                    |                         |                         |                        | 110 10/24/2024 11       |
|                     |                                                    | 4                                                     |                                                                                                    |                           |                    |                         |                         |                        |                         |
| ftm_q<br>652 by     | r_FTKMOB1<br>ytes                                  |                                                       |                                                                                                    |                           |                    |                         |                         |                        |                         |
| Hello               | , welcome                                          | to FortiTok                                           | en Mobile - One-T                                                                                                    | lime-Passwo               | rd software toke   | ۱.                      |                         |                        |                         |
| Please              | refer to <u>VPN Co</u>                             | onnection G                                           | uide for instructior                                                                                                    | ns on how to              | install your Forti | Token Mobile applica    | tion on your device and | I to activate your to  | ken.                    |
| Activat             | ion Code for For                                   | tiToken Mo                                            | bile                                                                                                    | , wł                      | iich you will need | I to enter on your de   | vice later, is          |                        |                         |
| Alterna             | atively, use the a                                 | ttached QR                                            | code image to act                                                                                                    | tivate vour to            | ken with the "Sc   | an Barcode" feature     | of the app.             |                        |                         |
| You mu              | ust activate your                                  | token by: §                                           | un, Nov 03, 2024                                                                                                    | , 11:00 HKT,              | after which you    | will need to contact (  | CloudSAMS Cloud Servi   | ice Helpdesk to re-    | enable your activation. |
|                     |                                                    |                                                       |                                                                                                    |                           |                    |                         |                         |                        |                         |
| CloudS<br>Sunny     | SAMS Cloud Ser<br>Vision Limited                   | vice Helpde                                           | sk                                                                                                    |                           |                    |                         |                         |                        |                         |
|                     |                                                    |                                                       |                                                                                                    |                           |                    |                         |                         |                        |                         |
|                     | керіу                                              | Forward                                               |                                                                                                    |                           |                    |                         |                         |                        |                         |
| Гар                 | SCAN                                               | I BARCOI                                              | to                                                                                                    | scan                      | the QR             | code [1]                | ] in the ac             | tivation               | email. You              |
| Tap<br>also<br>Fort | scan<br>tap<br>tiToken M                           | I BARCOI<br>ENTER N<br>Obile                          | DE to                                                                                                    | scan<br>to ir             | the QR             | code [1]                | ] in the act            | tivation<br>] in the s | email. You<br>ame email |
| Tap<br>also<br>Fort | scan<br>tap<br>tiToken M                           | I BARCOI<br>ENTER M<br>obile                          | to<br>IANUALLY                                                                                                    | scan<br>to ir             | the QR             | code [1]                | ] in the act            | tivation               | email. You<br>ame email |
| Tap<br>also<br>Fort | scan<br>tap<br>tiToken M<br>Welcome                | ENTER N<br>Obile                                      | to<br>MANUALLY                                                                                                    | scan<br>to ir<br>i        | the QR             | code [1]<br>e activatio | ] in the act            | tivation               | email. You<br>ame email |
| Tap<br>also<br>Fort | SCAN<br>tap<br>tiToken M<br>Welcome<br>Scan or ent | ENTER N<br>Obile<br>to Forti<br>er the ke             | to<br>MANUALLY<br>Foken Mobil                                                                                                    | scan<br>to ir<br>i        | the QR             | code [1]                | ] in the act            | tivation               | email. You<br>ame email |
| Tap<br>also<br>Fort | tap<br>tiToken M<br>Welcome<br>Scan or ent         | I BARCOI<br>ENTER M<br>obile<br>to Forti<br>er the ke | To to add token to add token to | scan<br>to ir<br>:        | the QR             | code [1]                | ] in the act            | tivation               | email. You<br>ame email |
| Tap<br>also<br>Fort | SCAN<br>tap<br>tiToken M<br>Welcome<br>Scan or ent | I BARCOI<br>ENTER M<br>obile<br>to Forti<br>er the k  | To to add tok                                                                                                    | scan<br>to ir<br>:        | the QR             | code [1]                | ] in the act            | tivation               | email. You<br>ame email |
| Tap<br>also<br>Fort | SCAN<br>tap<br>tiToken M<br>Welcome<br>Scan or ent | I BARCOI<br>ENTER M<br>obile<br>to Forti<br>er the k  | Token Mobil                                                                                                    | scan<br>to ir<br>:        | the QR             | code [1]                | ] in the act            | tivation               | email. You<br>ame email |
| Tap<br>also<br>Fort | tap<br>tiToken M<br>Welcome<br>Scan or ent         | I BARCOI<br>ENTER N<br>obile<br>to Forti'             | To to add tok                                                                                                    | scan<br>to ir<br>:        | the QR             | code [1]                | ] in the act            | tivation               | email. You<br>ame email |
| Tap<br>also<br>Fort | tap<br>tiToken M<br>Welcome<br>Scan or ent         | I BARCOI<br>ENTER N<br>obile<br>to Forti<br>er the k  | ANUALLY                                                                                                    | scan<br>to ir<br>:        | the QR             | code [1]                | ] in the act            | tivation               | email. You<br>ame email |
| Tap<br>also<br>Fort | SCAN<br>tap<br>tiToken M<br>Welcome<br>Scan or ent | I BARCOI                                              | nanually<br>Token Mobil                                                                                                    | scan<br>to ir<br>i        | the QR             | code [1]                | ] in the act            | tivation               | email. You<br>ame email |
| Tap<br>also<br>Fort | SCAN<br>tap<br>tiToken M<br>Welcome<br>Scan or ent | I BARCOI                                              | Token Mobil<br>Proken Mobil<br>Proken dd tok                                                                                                    | scan<br>to ir<br>:        | the QR             | code [1]                | ] in the act            | tivation               | email. You<br>ame email |
| Tap<br>also<br>Fort | tap<br>tiToken M<br>Welcome<br>Scan or ent         | I BARCOI                                              | Token Mobil<br>Proken Mobil<br>Protect add tok                                                                                                    | scan<br>to ir<br>e<br>ken | the QR             | code [1]                | ] in the act            | tivation               | email. You<br>ame email |
| Tap<br>also<br>Fort | SCAN<br>tap<br>tiToken M<br>Welcome<br>Scan or ent | I BARCOI                                              | ANUALLY                                                                                                    | scan<br>to ir<br>i        | the QR             | code [1]                | ] in the act            | tivation               | email. You<br>ame email |
| Tap<br>also<br>Fort | SCAN<br>tap<br>tiToken M<br>Welcome<br>Scan or ent | I BARCOI                                              | Token Mobil<br>ey to add tok                                                                                                    | scan<br>to ir<br>i        | the QR             | code [1]                | ] in the act            | tivation               | email. You<br>ame email |
| Tap<br>also<br>Fort | SCAN<br>tap<br>tiToken M<br>Welcome<br>Scan or ent | I BARCOI                                              | E to<br>IANUALLY                                                                                                    | scan<br>to ir<br>e<br>ken | the QR             | code [1]                | ] in the act            | tivation               | email. You<br>ame email |
| Γap<br>also<br>Fort | SCAN<br>tap<br>tiToken M<br>Welcome<br>Scan or ent | ENTER N<br>obile<br>to Forti<br>er the k              | ENTER MANU                                                                                                    | scan<br>to ir<br>i        | the QR             | code [1]                | ] in the act            | tivation               | email. You<br>ame email |

5. Once the token is activated, the VPN token will be displayed on the app as follows:

| FortiToken               | Manage | Ð          | : |
|--------------------------|--------|------------|---|
| FortiToken <b>123456</b> | 0      | $\bigcirc$ | ٢ |

7.1.2 For Apple iOS Devices

Prerequisite

- FortiToken Mobile is compatible with devices running certain versions of iOS only. Please observe the compatible versions specified in App Store.
- Beware of the end of support date of the iOS version your devices are using. For security reason, you should not use an iOS version that had passed its end of support date.
- The devices must have Internet access during the token activation process.
- Each time when login VPN, <u>the devices' system time must be correct</u>, better be automatically synchronized from trustable source.
- 1. Go to **App Store** and search for **FortiToken Mobile**. Tap

| FortiToken<br>Fortinet<br>★☆☆☆☆ (1)                                                                                                    | Mobile                                                                      |
|----------------------------------------------------------------------------------------------------|-----------------------------------------------------------------------------|
| Info FortiToken Manage +                                                                                                    | No SM ♥ 10.04 AM ●<br>Info FortiToken Manage +<br>Corp<br>421826 ③ >        |
| For<br>Uaer: dredberg<br>Account: MyPortal<br>For<br>IP: 3867.104.5<br>Time: 11:59:42 AM<br>November 11, 2016<br>Co Browser: Safart on IOS, IPad | Google<br>724409 ( ) ><br>Dreption<br>( ) ><br>FortToken A&A8<br>Next OTP > |
| - Deny Approve                                                                                                    | FORTIDET                                                                    |

2. Tap **INSTALL** to start the installation.

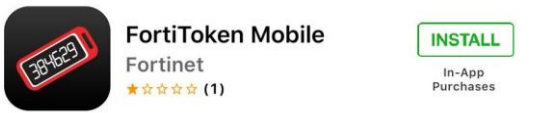

3. Tap **OPEN** to launch the app.

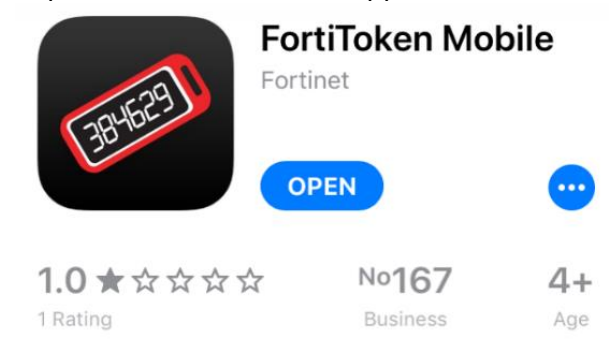

4. Open the activation email. Please note that the activation code will expire in 10 days.

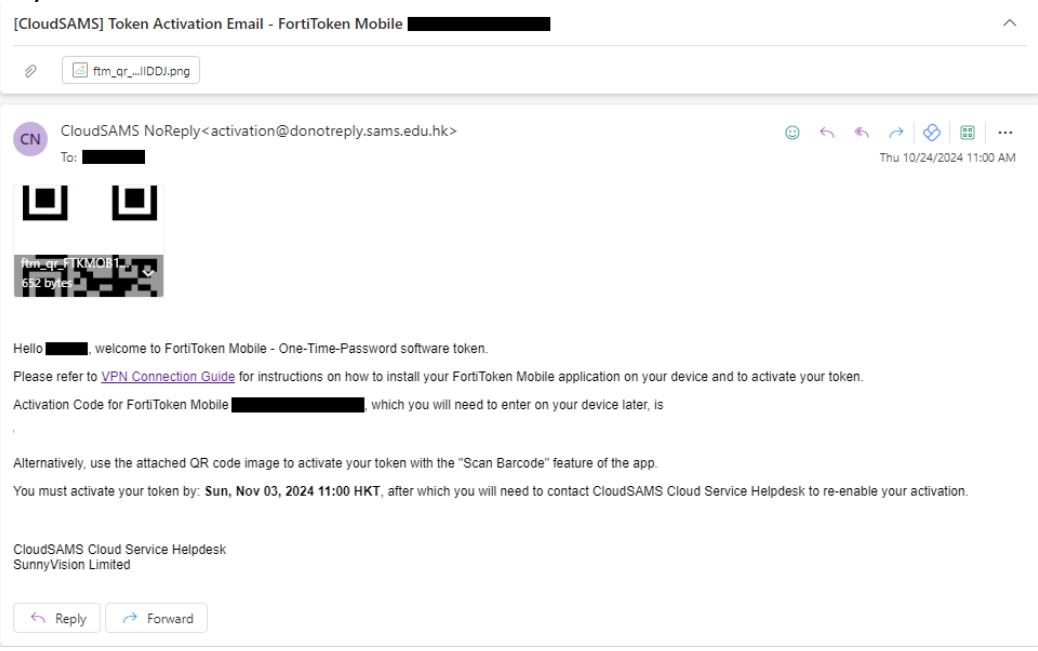

5. Tap to scan the QR code [1] in the activation email. You can also tap to input the activation code [2] in the same email.

| FortiToken Mobile                  | : |
|------------------------------------|---|
| Welcome to FortiToken Mobile       |   |
| Scan or enter the key to add token |   |
|                                    |   |
|                                    |   |
|                                    |   |
|                                    |   |
|                                    |   |
|                                    |   |
|                                    |   |
|                                    |   |
| SCAN BARCODE ENTER MANUALL         | Y |
| FRTINET.                           |   |

6. Once the token is activated, it will be displayed on the app as follows:

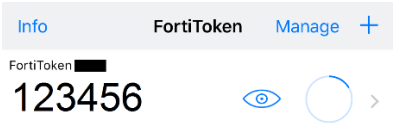

7.1.3 For Windows Devices

Prerequisite

- FortiToken Mobile is compatible with devices running Windows 10. For security reason, you should always install the latest Windows Updates.
- The devices must have Internet access during the token activation process.
- Each time when login VPN, <u>the devices' system time must be correct</u>, better be automatically synchronized from trustable source.
- 1. Go to Microsoft Store and search for FortiToken Mobile.

|              |                                                                                                    |      | / Jeann |   |
|--------------|----------------------------------------------------------------------------------------------------|------|---------|---|
|              | FortiToken Windows                                                                                                    | Free |         |   |
| C201529      | FORTINET TECHNOLOGIES CANADA INC    Security                                                                                                    |      | Git     | 4 |
| 36700-       | FortiToken Windows is an CATH compliant, time-based One Time Password (OTP) generator<br>application for the mobile device. It is the client component of Fortinet's highly secure, simple<br>to use and administer, and extremely cost effective solution for meeting your strong. |      |         |   |
|              | <b>XXXE</b> 3+                                                                                                    |      |         |   |
| -            |                                                                                                    |      |         |   |
|              | System Requirements                                                                                                    |      |         |   |
|              |                                                                                                    |      |         |   |
| Available on |                                                                                                    |      |         |   |

- 2. Tap to start the installation.
- 3. Tap FortiToken Mobile to launch the app.
- 4. Open the activation email. Please note that the activation code will expire in 10 days.

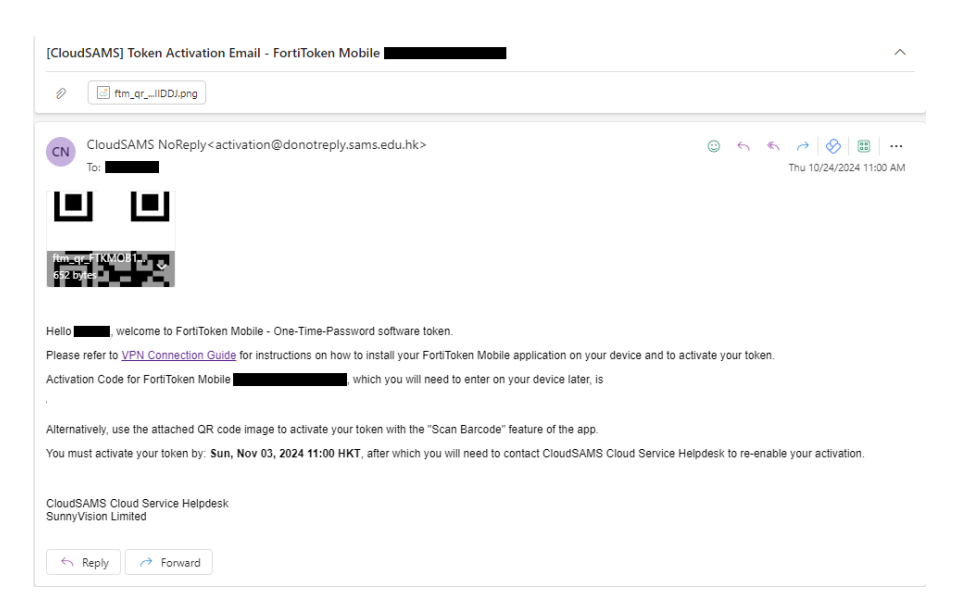

| Тар           | + Add                       | to add                  | accour  | nt. |       |        |        |        |      |
|---------------|-----------------------------|-------------------------|---------|-----|-------|--------|--------|--------|------|
| FortiToken Wi | indows                      |                         |         |     |       |        |        |        | )    |
| FortiToke     | en Windows                  |                         |         |     |       |        |        |        |      |
| Acco          | unts                        |                         |         |     |       |        |        |        |      |
| Tap the plu   | is icon below to scan or er | ter the key for a new a | ccount. |     |       |        |        |        |      |
|               |                             |                         |         |     |       |        |        |        |      |
|               |                             |                         |         |     |       |        |        |        |      |
|               |                             |                         |         |     |       |        |        |        |      |
|               |                             |                         |         |     |       |        |        |        |      |
|               |                             |                         |         |     |       |        |        |        |      |
|               |                             |                         |         |     |       |        |        |        |      |
|               |                             |                         |         |     |       |        |        |        |      |
|               |                             |                         |         |     |       |        |        |        |      |
|               |                             |                         |         |     |       |        |        |        |      |
|               |                             |                         |         |     |       |        |        |        |      |
|               |                             |                         |         |     |       |        |        |        |      |
|               |                             |                         |         |     |       |        |        |        |      |
|               |                             |                         |         |     |       |        |        |        |      |
|               |                             |                         |         |     |       |        |        |        |      |
|               |                             |                         |         |     |       |        |        |        |      |
|               |                             |                         |         |     |       |        |        |        |      |
|               |                             |                         |         |     |       |        |        |        |      |
|               |                             |                         |         |     | + Add | 🖉 Edit | Delete | ැලූ Se | ttir |

- 6. Enter the profile to set up the token.
  - Account Name can be any name you prefer.
  - Key refers to activation code sent in step 4 [1]
  - Select Fortinet in Category

| FortiToken Windows                |  |
|-----------------------------------|--|
| FortiToken Windows                |  |
| Add Account                       |  |
| Account Name:                     |  |
| CloudSAMS                         |  |
| Key:                              |  |
| XXXXXXXXXXXXXXXXX                 |  |
| Category (Fortinet or 3rd party): |  |
| Fortinet 🗸                        |  |

- 7. Click  $\checkmark$  Done to proceed.
- 8. Once the token is activated, the VPN token will be displayed on the app as follows:

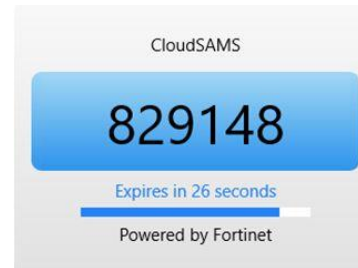

## 8. CONNECT VPN TO THE CLOUD

#### 8.1 NORMAL CONNECTION PROCEDURE

- 1. Launch the VPN Client.
- 2. Choose the configured VPN Connection Name, input the VPN Username and Password and click **Connect**.

| PortiClient                                                                              | -   |  |
|------------------------------------------------------------------------------------------|-----|--|
| File Help                                                                                |     |  |
| FortiClient VPN                                                                          | # 0 |  |
| Upgrade to the full version to access additional features and receive technical support. |     |  |
| VPN Name   Username   Password     Save Password                                         |     |  |

- 3. Enter your passcode generated by the VPN token.
  - (i) Retrieve token code from your mobile device.Note that each token code is valid for <u>1 minute only</u>.
  - (ii) Make sure your mobile device's system time must be correct, better be automatically synchronized from trustable source.

|                                                  | Software Token                                |                                                                     |
|--------------------------------------------------|-----------------------------------------------|---------------------------------------------------------------------|
| On Android device                                | On Apple iOS device                           | On Windows device                                                   |
| Open                                             | the Apps to get the token                     | code                                                                |
| FortiToken Manage 💮 :<br>FortiToken 123456 💿 ) > | Info FortiToken Manage +<br>FortiToken 123456 | CloudSAMS<br>829148<br>Expires in 26 seconds<br>Powered by Fortinet |

On your PC, enter the code generated by the VPN token from your mobile and click **OK**;

| FortiClient File Help                                       |                                                                      | 77. | þ |   | × |
|-------------------------------------------------------------|----------------------------------------------------------------------|-----|---|---|---|
| FortiClient VPN                                             |                                                                      | ٠   | • | 0 | ۵ |
| Upgrade to the full version to access additional features a | nd receive technical support.                                        |     |   |   |   |
| VPN Name<br>Username<br>Password<br>Token                   | Please enter your taken code   CoodSAMS     Save Password     Concel |     |   |   |   |

VPN should be connected to your PC successfully.

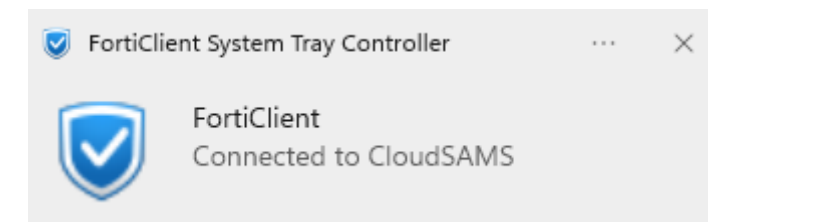

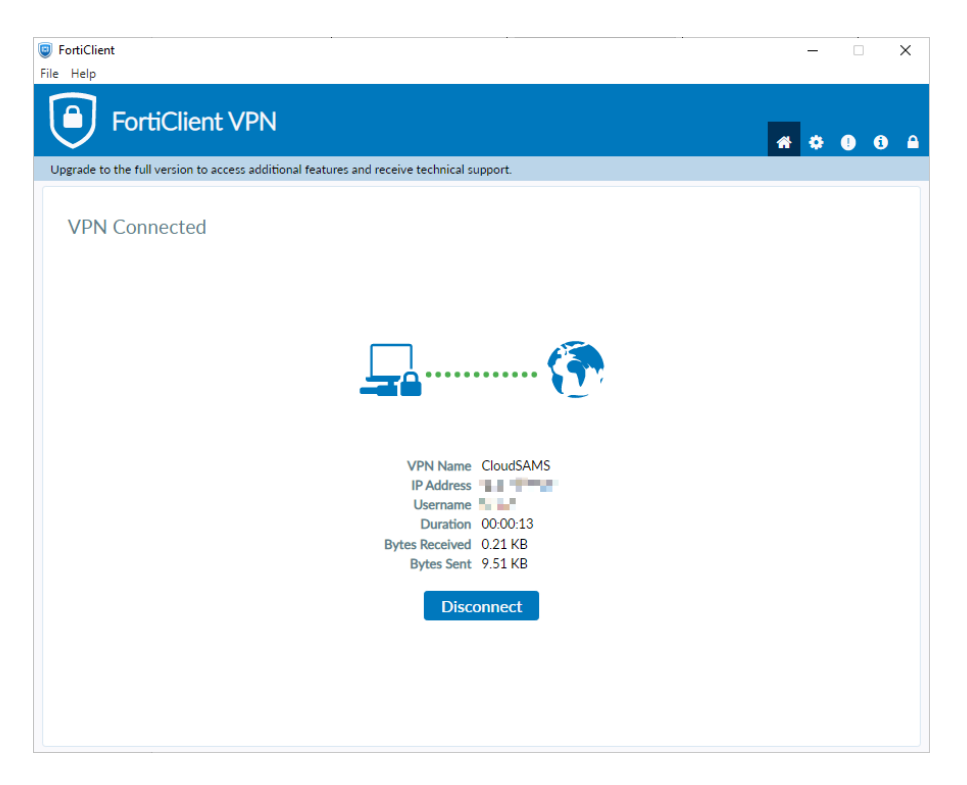

#### 8.2 TROUBLESHOOTING FOR CONNECTIVITY ISSUE

If you fail to connect to the VPN, please check if you are encountering the following issues.

8.2.1 PERMISSION DENIED. (-455) OCCUR AFTER ENTERED PASSWORD

Error message "Permission denied. (-455)" occurs when you entered password during VPN login.

| FortiClient VPN                                                    |                         | * * | i | • |
|--------------------------------------------------------------------|-------------------------|-----|---|---|
| Upgrade to the full version to access additional features and rece | eive technical support. |     |   |   |
| Warning ×  Permission denied. (455) OK                             |                         |     |   |   |
| VPN Name                                                           | CloudSAMS1 V            |     |   |   |
| Username                                                           |                         |     |   |   |
| Password                                                           | •••••                   |     |   |   |
|                                                                    | Disconnect              |     |   |   |

#### Troubleshooting steps

1. Visit <u>Self-Service Portal</u>, and login by your VPN account.

#### F

### Sign in

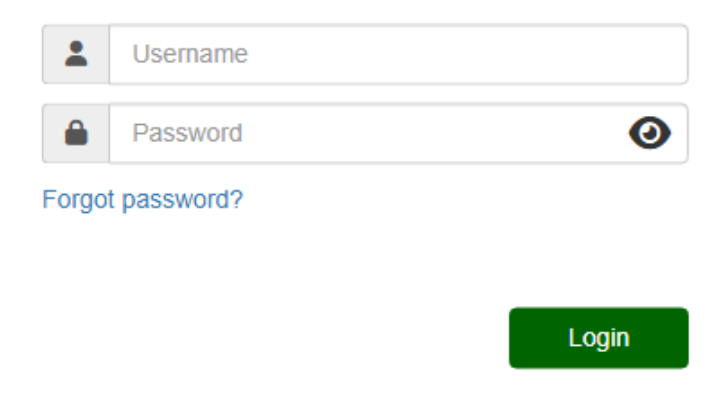

2. If error message "Please enter correct credentials. Note that password is casesensitive" occurs, that means you have entered a wrong password.

Please refer to section 10 "Reset VPN password" for instructions on how to reset password if you have lost it.

| F\$3RTINET.                                                  |                |
|--------------------------------------------------------------|----------------|
| Sign in                                                      |                |
| Please enter correct credentials. Note th<br>case-sensitive. | at password is |
| Lusername                                                    |                |
| Password                                                     | 0              |
| Forgot password?                                             |                |
|                                                              | Login          |

3. However, if error message "You have been locked" occurs, that means your VPN password has expired, or your Token Activation email has expired, and therefore your VPN account has been locked, for security consideration.

|       | Sign in              |       |
|-------|----------------------|-------|
|       | You have been locked |       |
| -     | lionho               |       |
|       | Password             | 0     |
| Forgo | t password?          |       |
|       |                      |       |
|       |                      | Login |

#### • VPN Password Expired

Please visit <u>CloudSAMS Cloud Service Helpdesk</u> website, login by your Cloud Service Helpdesk account, create a support ticket for requesting a VPN account unlock.

 Token Activation Email Expired.
 Please submit the <u>VPN連線客戶服務申請表(表D)</u> to CloudSAMS Cloud Service Helpdesk, by sending an email to

#### F

<u>cloudsams.cloudservice@sunnyvision.com</u>, or by creating a support ticket in the same <u>CloudSAMS Cloud Service Helpdesk</u> website above.

Alternatively, you can also contact the Cloud Service helpdesk by phone or email.

#### 8.2.2 ERROR MESSAGE "PERMISSION DENIED. (-455)" OCCUR AFTER ENTERED TOKEN CODE

#### Troubleshooting steps

- 1. Check if the system time on your computer (the PC that needs to connect VPN) and the mobile device (that has the token) are correct, and in-sync with each other.
- 2. Check if the mobile device (that has the token) is connected to the Internet.
- 3. Check if the token serial number and the VPN account username are the same as what specified in the original token activation email.

#### FortiToken Mobile

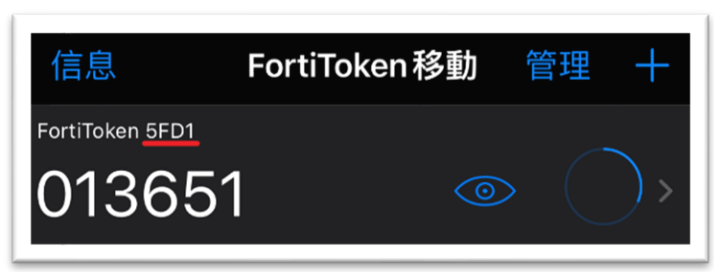

#### **Token activation Email**

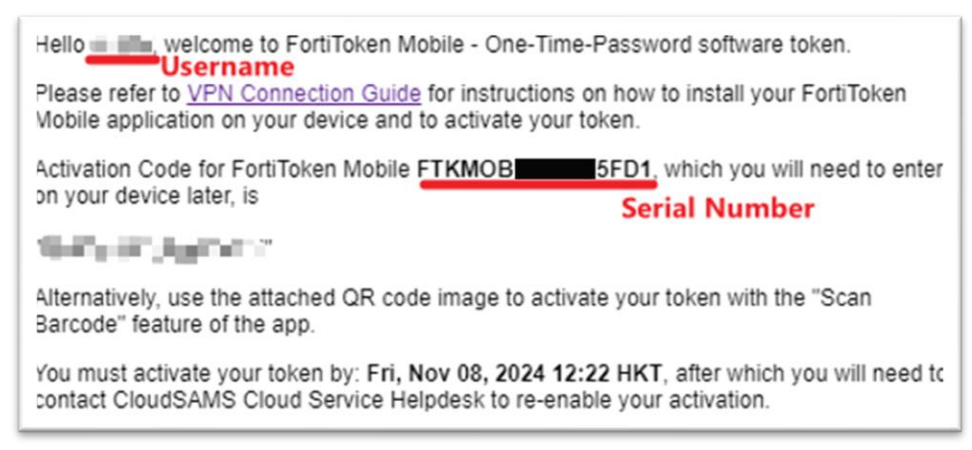

4. You can contact the CloudSAMS Cloud Service Helpdesk for inquiries.

## 8.2.3 "THE CLOUDSAMS SERVICE IS TEMPORARILY UNAVAILABLE." OCCORS WHEN YOU OPEN the CLOUDSAMS URL AFTER CONNECTING TO VPN

When you can visit CloudSAMS URL without VPN but error page (below) occurs when visit the same CloudSAMS URL after connecting to the VPN.

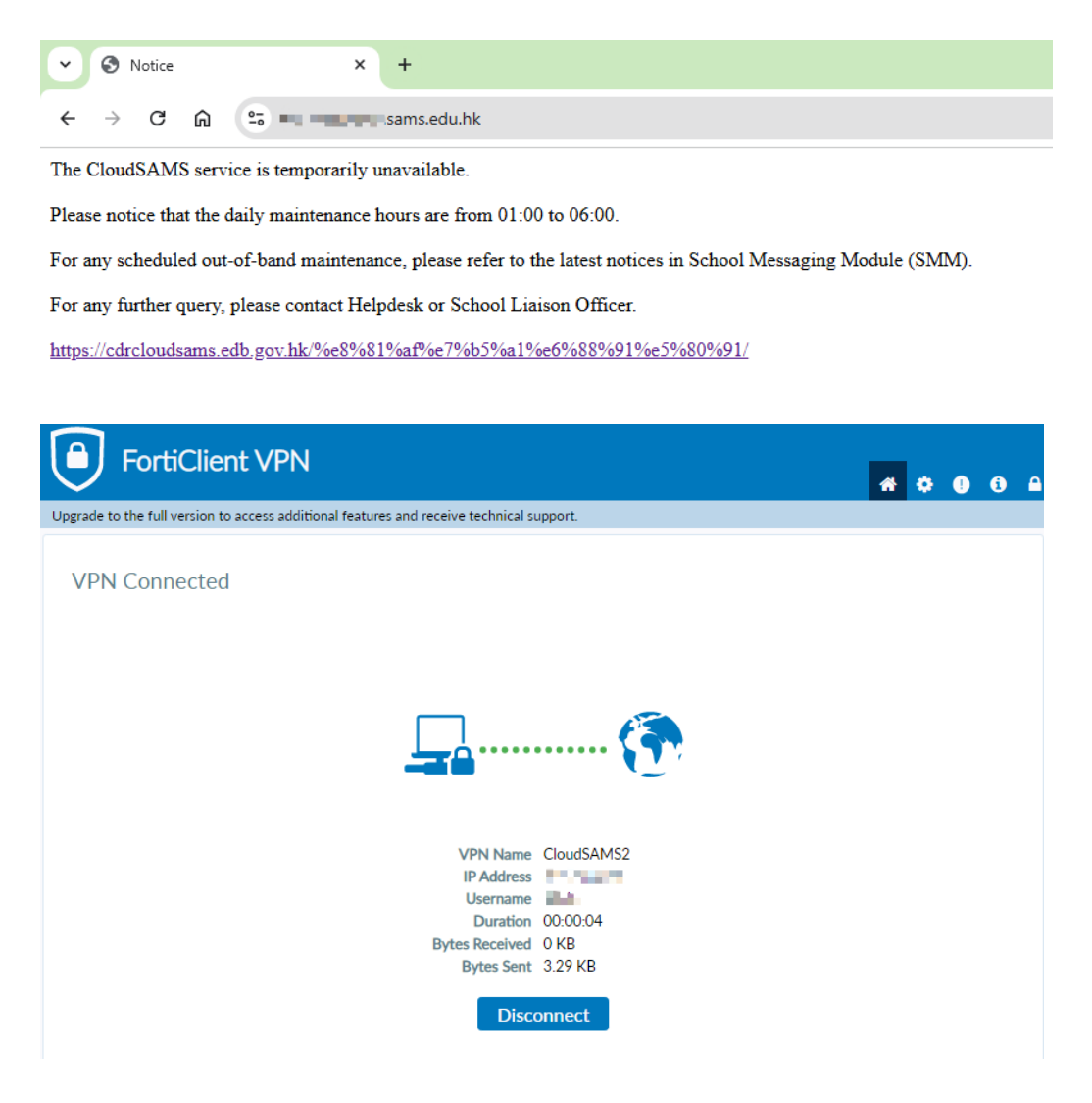

#### Troubleshooting steps

1. Disconnect the VPN and Click the  $\equiv$  button and select "Edit the selected connection".

| FortiClient     File Help                                                                                                    | -   |   | ×   |
|----------------------------------------------------------------------------------------------------|-----|---|-----|
| FortiClient VPN                                                                                                    | # 0 | 9 | 6 ⋒ |
| Upgrade to the full version to access additional features and receive technical support.                                                                                       |     |   |     |
| VPN Name<br>Username<br>Password<br>User Add a new connection<br>Delete the selected connection<br>Delete the selected connection<br>Delete the selected connection<br>Tornect |     |   |     |

 Change the Remote Gateway to another one and try again. *vpngateway1.sams.edu.hk vpngateway2.sams.edu.hk*

For example: Change to vpngateway2.sam.edu.hk if you are connected to vpngateway1.sams.edu.hk previously.

| LUIC VPIN COIII    |                                            |   |  |  |
|--------------------|--------------------------------------------|---|--|--|
| VPN                | SSEVEN Page VPN X00                        |   |  |  |
| Connection Name    | CloudSAMS2                                 |   |  |  |
| Description        |                                            |   |  |  |
| Remote Gateway     | vpngateway2 sams edu hk                    | × |  |  |
|                    | +Add Remote Gateway                        |   |  |  |
|                    | Enable Single Sign On (SSO) for VPN Tunnel |   |  |  |
| Client Certificate | None                                       |   |  |  |
| Authentication     | Prompt on login     Save login             |   |  |  |
| Username           |                                            |   |  |  |

You can also refer to section 6 step [4].

## 8.2.4 CONNECTION PROGRESS STUCK AT 9X%, CANNOT REACH 100%, WHEN YOU ARE TRYING TO CONNECT VPN

#### Troubleshooting steps

Try to disable IPv6 on the network card (or Network Interface Controller (NIC)) of the PC that needs to connect VPN.

| Ethernet0                | Ethernet0 Properties                                                                                                    | ×        |
|--------------------------|----------------------------------------------------------------------------------------------------|----------|
| vmxnet3 Ethernet Adapter | Networking                                                                                                    |          |
|                          | Connect using:                                                                                                    |          |
|                          | 🚽 vmxnet3 Ethemet Adapter                                                                                                    |          |
|                          | Configure                                                                                                    |          |
|                          | This connection uses the following items:                                                                                                    |          |
|                          | <ul> <li>Bridge Driver</li> <li>Internet Protocol Version 4 (TCP/IPv4)</li> <li>Microsoft Network Adapter Multiplexor Protocol</li> <li>Microsoft LLDP Protocol Driver</li> <li>Internet Protocol Version 6 (TCP/IPv6)</li> <li>Link-Layer Topology Discovery Responder</li> <li>Link-Layer Topology Discovery Mapper I/O Driver</li> </ul> | <b>^</b> |
|                          | Install Uninstall Properties                                                                                                    |          |
|                          | Description<br>Allows your computer to access resources on a Microsoft<br>network.                                                                                                    |          |
|                          | OK Cano                                                                                                    | el       |

This is a rather advanced setup. If you are not sure how to disable it, please contact the Cloud Service Helpdesk for assistance.

#### 8.2.5 Other problems

Apart from the above issues, if error occurs when connecting to the VPN even after entering the correct password, it is recommended to try following the steps to troubleshoot the issue first.

You do not need to try them all. As long as any one of them solved the VPN connection problem, you can then continue to use VPN.

- 1. Verify whether the VPN configuration of FortiClient software are correct (any typo?), especially the **Remote Gateway** (Please refer to section 6 step [4]);
- 2. Restart Windows of the PC you are trying to connect VPN;
- 3. Restart the software token app on your token device.

By performing these actions and retrying the connection, you can usually resolve common connectivity issues.

If you continue to experience problems, especially for technical matters related to VPN connection, please contact the <u>Cloud Service Helpdesk</u> at 2802 0218. For other questions, please contact your <u>School Liaison Officer of CloudSAMS Team</u>.

# 9. CHANGE VPN PASSWORD (WHEN YOU STILL HAS THE ORIGINAL PASSWORD)

1. Open web browser, go to Self Service Portal at <a href="https://vpnportal.sams.edu.hk/portal/selfservice/CloudSAMS">https://vpnportal.sams.edu.hk/portal/selfservice/CloudSAMS</a> then enter your VPN login.

Password

Forgot password?

2. Enter your passcode generated by the VPN token or click **Approve** in supported devices. You may refer to remarks below:

0

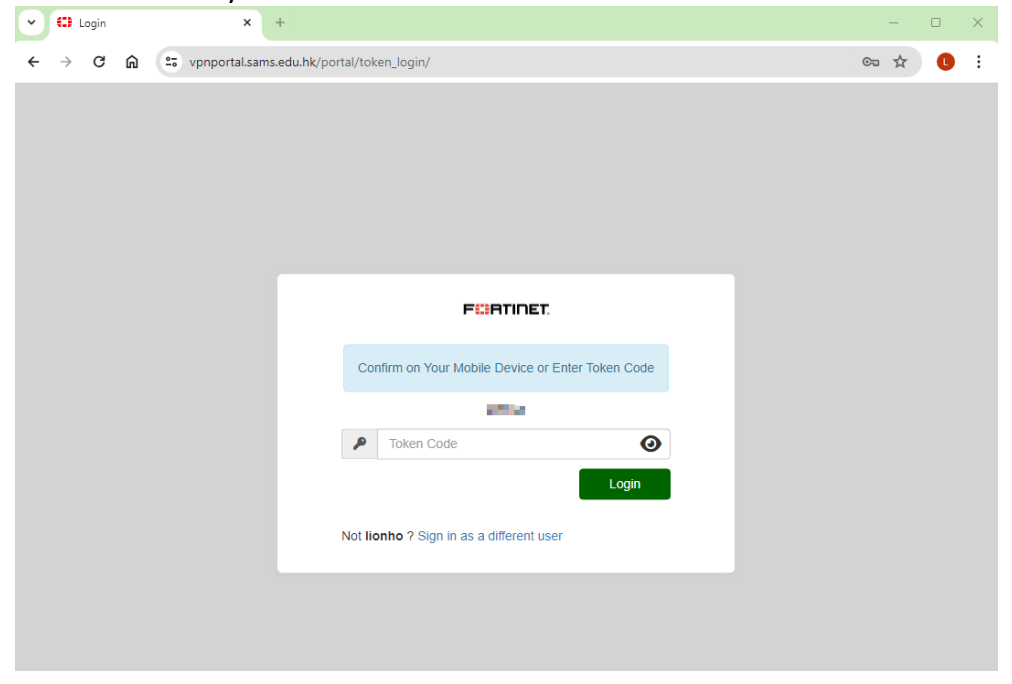

Remarks: Click Approve on your mobile device with FortiToken Mobile: (available for Apple iOS and Android only) when you receive a notification.

|                                                                                                    | Software Token                                                                                              |                   |
|----------------------------------------------------------------------------------------------------|----------------------------------------------------------------------------------------------------|-------------------|
| On Android device                                                                                                    | On Apple iOS device                                                                                         | On Windows device |
| Step 1: Tap the notification  Fortifican House  *With notification enabled for FortiToken Mobile App                                                                                  | Step 1: Tap the notification  FORTITOKEN Login Request *With notification enabled for FortiToken Mobile App |                   |
| Step 2: Tap approve to allow<br>the authentication request<br>Login Request<br>User: u1<br>Time: 04:26:38 PM<br>May 13, 2021<br>Client Application: RADIUS_<br>CLIENT<br>Deny Approve | Step 2: Tap approve to allow<br>the authentication request                                                  | Not available     |

3. Change your password as follows.

| FortiAuthenticator Portal     × +       |                                                                                       | – • ×                                                                                                    |
|-----------------------------------------|---------------------------------------------------------------------------------------|----------------------------------------------------------------------------------------------------|
| ← → C ⋒ 🖙 vpnportal.sams.edu.hk         | 'portal/post_login/                                                                   | ∞ ☆ 🕛 :                                                                                                    |
| F##RTINET.<br>FortiAuthenticator Portal |                                                                                       | Signed in as 💷 🖛 🌔 Sign out                                                                                                    |
| Password                                | Change password: Old password: New password: New password: New password confirmation: | Password must meet these requirements: must be al least 8<br>and at most 64 character(s) in length, has at least 1 upper-<br>case letter(s), 1 humer-case letter(s), 1 numeric character(s), 1<br>non-alphanumeric character(s) (e.g. SIP) |
|                                         | Save                                                                                  | •                                                                                                    |

4. It will pop up a message "Successfully changed the password".

| FortiAuthenticator Portal × +          |                                                                                                    | - 0 ×          |
|----------------------------------------|----------------------------------------------------------------------------------------------------|----------------|
| ← → C ⋒ 😁 vpnportal.sams.edu.hk        | /portal/post_login/                                                                                | ∞ ☆ <b>L</b> : |
| FIGRUNET.<br>FortiAuthenticator Portal |                                                                                                    | Signed in as   |
|                                        | <ul> <li>Successfully changed the password.</li> </ul>                                             |                |
| Password                               | Change password                                                                                    |                |
|                                        | Old password:           New password:           New password:           New password confirmation: |                |
|                                        | Save                                                                                               |                |

- 5. You may login again with your new password for testing.
- 6. Click "Sign out" after conducted your test in step [5].

#### Remarks:

VPN password expire after 180 days each time you change/reset it. Please change password before expiry.

#### 10. RESET VPN PASSWORD (WHEN YOU LOST THE ORIGINAL PASSWORD)

Important Note: During the reset procedure, a one-time only reset email will be sent to your <u>school principal</u>'s email address, and that reset email will be <u>valid for 5 minutes only</u>. Please make sure your school principal is ready to receive the email before you begin this reset procedure.

 Open web browser, go to Self Service Portal at <u>https://vpnportal.sams.edu.hk/portal/selfservice/CloudSAMS</u> then click "Forget password?".

|       |             | Sign in |       |
|-------|-------------|---------|-------|
| 2     | Username    |         |       |
|       | Password    |         | 0     |
| Forgo | t password? |         |       |
|       |             |         | Login |

2. Enter the Username (not Email Address) of your VPN account into Username box, then click Next.

| Reset Password                 | × +                                   |                     |                       |
|--------------------------------|---------------------------------------|---------------------|-----------------------|
| ← → C ⋒ ==                     | vpnportal.sams.edu.hk/portal/rese     | t-password/?next=%2 | Portal%2Fselfservice% |
| Reset Password                 |                                       |                     |                       |
| To reset your password, please | select your method of identification. |                     |                       |
| Recover by:                    | Username Email                        |                     |                       |
| Username:                      |                                       |                     |                       |
|                                |                                       | Next                | Cancel                |

#### FURTIDET.

3. Your **school principal** will receive an email containing a one-time verification code similar to this one.

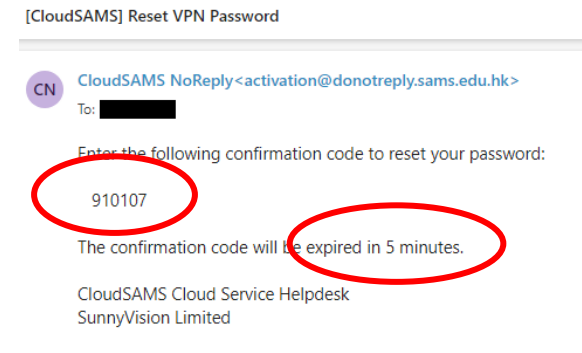

4. Get the verification code **from your school principal**, then enter the verification code into Verification code box and click Next.

| Reset Password                                                                 |      |         |  |  |  |  |
|--------------------------------------------------------------------------------|------|---------|--|--|--|--|
| An email has been sent to you with a verification code. Please enter it below. |      |         |  |  |  |  |
| Verification code:                                                             |      |         |  |  |  |  |
|                                                                                | Next | Cancel  |  |  |  |  |
|                                                                                | NEAL | Galicer |  |  |  |  |
|                                                                                |      |         |  |  |  |  |

#### 5. Enter your new password twice and click Next.

| Reset Password                           |      |        |
|------------------------------------------|------|--------|
| Please enter a new password              |      |        |
| New password: New password confirmation: |      |        |
|                                          | Next | Cancel |

6. Your VPN password had been successfully changed if you see this screen.

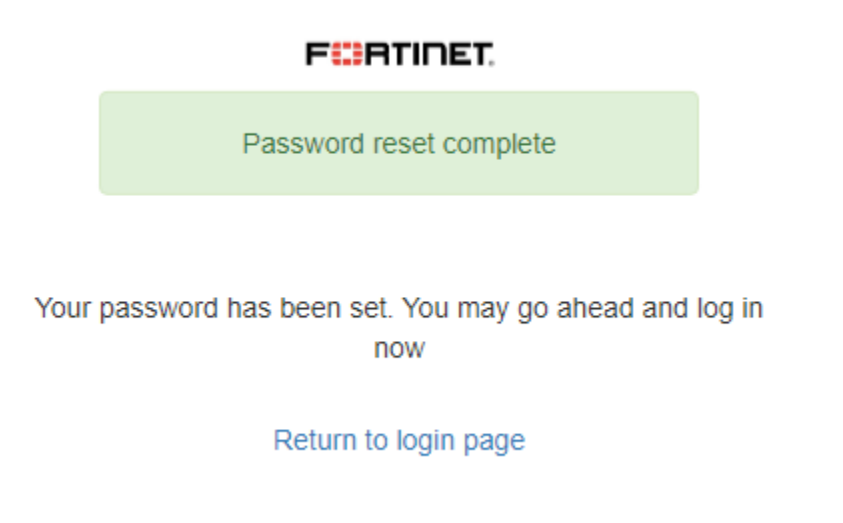

Remarks:

VPN password expire after 180 days each time you change/reset it. Please change password before expiry.

# 11. TRANSFER OF SOFTWARE TOKEN FROM OLD TO NEW DEVICE (AVAILABLE FOR ANDROID AND APPLE IOS DEVICE ONLY)

In case transfer of software token is required due to a change of mobile device, you can either contact <u>Cloud Service Helpdesk</u> to initiate the process, or initiate the process by yourself by the Transfer Token feature in the token mobile app. Either case, **help from your school principal will be required**.

Below procedures illustrate how to initiate Transfer Tokens by yourself.

#### **11.1 FOR ANDROID DEVICES**

| 1. | Click i then choose Tra<br>FortiToken Mobile<br>Welcome to FortiToken Mo<br>Scan or enter the key to add | nsfer Tokens.               |
|----|----------------------------------------------------------------------------------------------------|-----------------------------|
|    | FortiToken                                                                                               | About  Help Manage Settings |
|    |                                                                                                    | Transfer Tokens             |
| 2. | Tap the token.<br>■ ■ ■ ■ ···<br>← Transfer T                                                            | ۵ 🕲 🛱 👯 🕯 الله 80% ا        |

1.3.1.1933月1日

15:43

1 token

3. Tap YES , then an email with a token transfer code will be sent to the email address of your school principal.

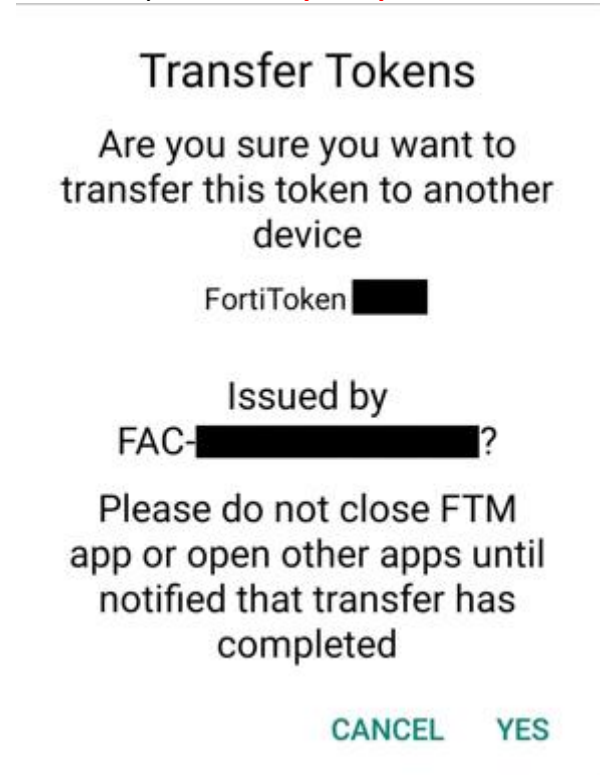

4. Tap **PROCEED ONLY AFTER** your **school principal** receive the token transfer code email.

Your token transfer code was sent to your email address. Tap proceed only after you receive your token transfer code. You will not be able to complete transfer after transfer code expires.

CANCEL PROCEED

### 5. Tap **OK**.

Tokens successfully uploaded to the server and removed from this device. Please check your email for activation code to complete transfer of the tokens on new device.

ОК

6. The token is removed from FortiToken Mobile App of your old device.

7. Open the token activation email. Please note that the activation code will expire in 24+8 = 32 hours.

| Ð                     | ftm_transfer_qr.png                                                                                                    |                                                                |                                                                                                    |                                                    |
|-----------------------|----------------------------------------------------------------------------------------------------|----------------------------------------------------------------|----------------------------------------------------------------------------------------------------|----------------------------------------------------|
| CN                    | CloudSAMS NoReply <activati< td=""><td>on@donotreply.sams.ed</td><td>łu.hk&gt;</td><td>○ ← ← / ○ ○ □ □ □ · · · · Thu 10/24/2024 11:41 AM</td></activati<> | on@donotreply.sams.ed                                          | łu.hk>                                                                                                    | ○ ← ← / ○ ○ □ □ □ · · · · Thu 10/24/2024 11:41 AM  |
| ftm.<br>ake           |                                                                                                    |                                                                |                                                                                                    |                                                    |
| Your I<br>Use ti      | request to complete transfer of tokens<br>he attached QR code image to scan w                                                                             | installed in FortiToken Mobil<br>ith the "Scan Barcode" featu  | e has been validated. Tap "+" on FTM app on your new device and either<br>re of the app.                                              | r                                                  |
| -or-<br>Manu<br>Trans | ally enter the Transfer Code.                                                                                                    |                                                                |                                                                                                    |                                                    |
| You n<br>Pleas        | nust activate your token by: Oct. 25, 20<br>se refer to <u>VPN Connection Guide</u> for ir                                                                | 024, 3:41 a.m. (with 8 more I<br>nstructions on how to install | nours as grace period), after which your will need to contact your school's<br>your FortiToken Mobile application on your new device. | s token owner to re-initiate the transfer process. |
| Cloud<br>Sunni        | ISAMS Cloud Service Helpdesk<br>yVision Limited<br>SCAN BARCODE                                                                                           | to scan                                                        | the OP code [1] in the activ                                                                                                    | ation omail. You can                               |
| also                  | enter MAN                                                                                                    | NUALLY to i                                                    | nut the activation code [2]                                                                                                    | in proceeding comple                               |
| ma                    |                                                                                                    |                                                                |                                                                                                    | in preceding sample                                |
| ma<br>Fo              | il.<br>ortiToken Mobile                                                                                                    | :                                                              | input the activation code [2]                                                                                                    | in preceding sample                                |
| ma<br>Fo              | ill.<br>wrtiToken Mobile<br>Welcome to FortiTok<br>Scan or enter the key t                                                                                | ten Mobile                                                     | input the activation code [2]                                                                                                    | in preceding sample                                |
| ma<br>Fo              | II.<br>wrtiToken Mobile<br>Welcome to FortiTok<br>Scan or enter the key t                                                                                 | ten Mobile<br>to add token                                     | input the activation code [2]                                                                                                    | in preceding sample                                |
| ma<br>Fo              | ill.<br>wrtiToken Mobile<br>Welcome to FortiTok<br>Scan or enter the key t                                                                                | ten Mobile                                                     | input the activation code [2]                                                                                                    | in preceding sample                                |
| ma<br>Fo              | ill.<br>prtiToken Mobile<br>Welcome to FortiTok<br>Scan or enter the key t                                                                                | ten Mobile<br>to add token                                     | iput the activation code [2]                                                                                                    | in preceding sample                                |
| ma<br>Fo              | ill.<br>welcome to FortiTok<br>Scan or enter the key t                                                                                                    | ten Mobile<br>to add token                                     | iput the activation code [2]                                                                                                    | in preceding sample                                |
| ma<br>Fo              | SCAN BARCODE                                                                                                    | ten Mobile<br>to add token                                     | iput the activation code [2]                                                                                                    | in preceding sample                                |

9. Once the token is activated, the VPN token will be displayed on the app as follows:

| FortiToken           | Manage | Ð          | : |
|----------------------|--------|------------|---|
| FortiToken<br>123456 | 0      | $\bigcirc$ | ۲ |

## 11.2 FOR APPLE IOS DEVICES

1. Tap Info

2.

3.

| Info                |                      | FortiToken | Manage  | + |
|---------------------|----------------------|------------|---------|---|
| FortiToke           | n 💻                  |            |         |   |
|                     |                      |            | $\odot$ |   |
| Tap <b>Transfer</b> | Tokens.              |            |         |   |
| Back                | 12:20 PM २ 📽<br>Info | 75% 🗲      |         |   |
| Version             | 5.3                  | 6.0.114    |         |   |
| Epoch Time          | 162403               | 35500      |         |   |
| Registration ID     | 33770e1b21ad65165    | ea79b      |         |   |
| Help                |                      | >          |         |   |
| Terms and Condit    | tions                | >          |         |   |
| Touch/Face ID & I   | PIN                  | >          |         |   |
| Transfer Tokens     |                      | >          |         |   |
| Buy Tokens          |                      | >          |         |   |
| Purchase History    |                      | >          |         |   |
|                     |                      |            |         |   |
|                     |                      |            |         |   |
|                     |                      |            |         |   |
| Tap the toke        | n.                   |            |         |   |

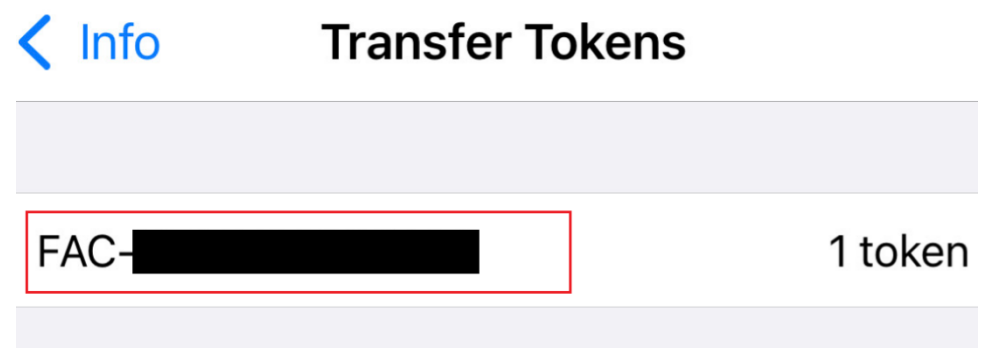

4. Tap OK, then an email with a token transfer code will be sent to the email address of your school principal.

| LTE                                                                                    | 12:20                                                                                                    | PM -                                                                                | 7 9 75% 4 |
|----------------------------------------------------------------------------------------|----------------------------------------------------------------------------------------------------|-------------------------------------------------------------------------------------|-----------|
| < Info                                                                                 | Transfer                                                                                                    | Tokens                                                                              |           |
| FORTIGATE ISSUED TOKENS CANNOT BE<br>TRANSFERRED. PLEASE CHECK YOUR TOKEN<br>INVENTORY |                                                                                                    |                                                                                     |           |
| FAC8733A17000138                                                                       |                                                                                                    |                                                                                     | 1 token   |
|                                                                                        |                                                                                                    |                                                                                     |           |
|                                                                                        | Transfer Tokens         Are you sure you want to transfer this token to another device         FortiToken B56E         issued by F402EE3A1700013B?         OK       Cancel |                                                                                     | is        |
|                                                                                        |                                                                                                    |                                                                                     |           |
|                                                                                        | Transfer<br>Are you sure you w<br>token to and<br>FortiToke<br>issued by FAC22<br>OK                                                                                       | Tokens<br>ant to transfer thi<br>ther device<br>en B5GE<br>EE3A17000138 ?<br>Cancel | is        |

5. Tap **Proceed ONLY AFTER** you receive the token transfer code email.

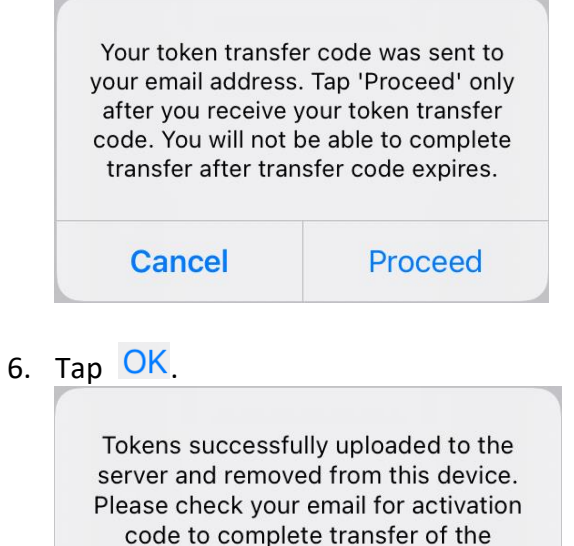

tokens on new device

OK

- 7. The token is removed from FortiToken Mobile App of your old device.
- 8. Open the activation email. Please note that the activation code will expire in 24+8=32 hours.

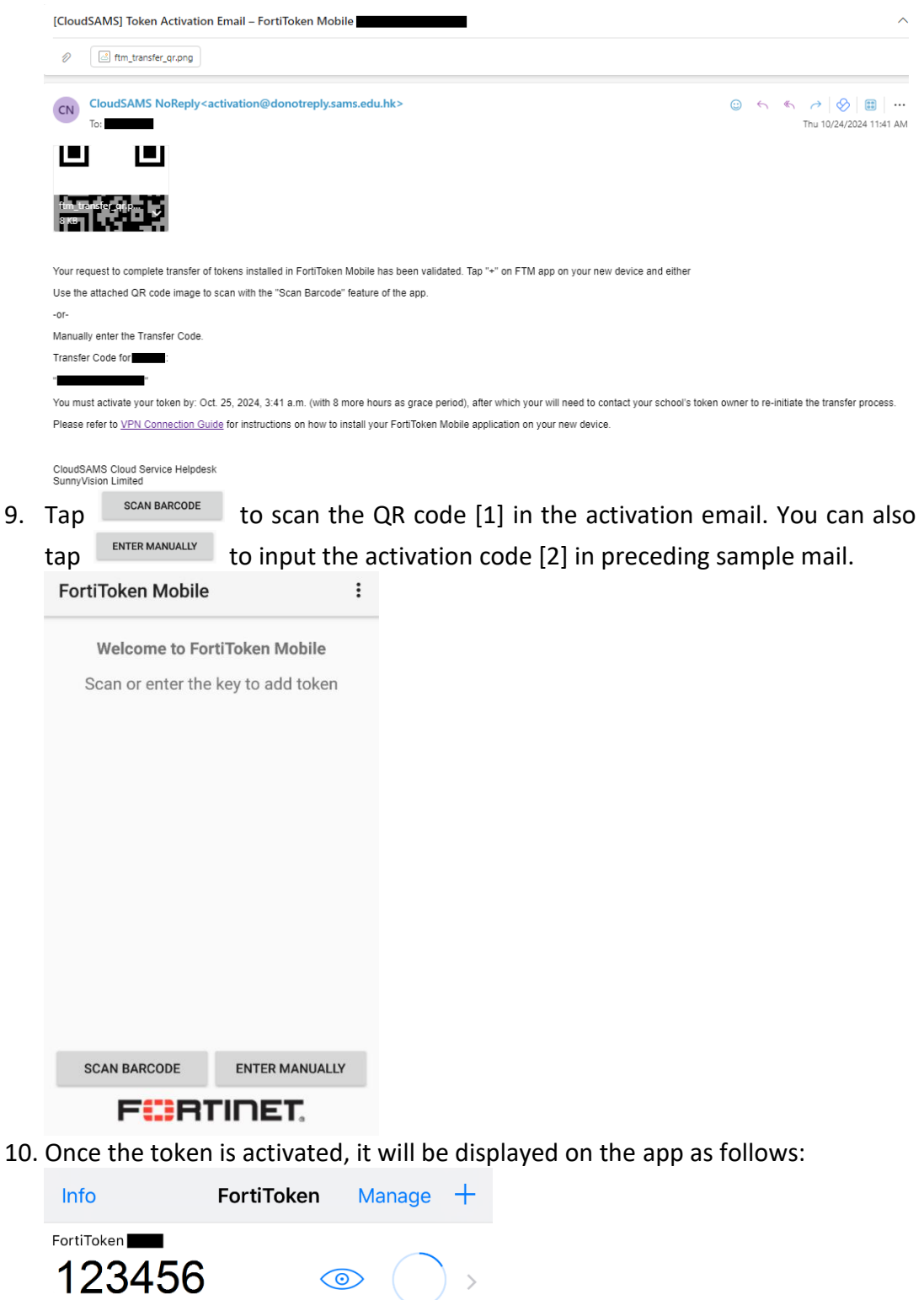